# 表(テーブル)の作成方法 表を使用した画像の並べ方

## (有)アイ・リンク・コンサルタント

 管理画面にログインし、編集もしくは新規作成する ブログ記事を開きます。

②ツールバーの「<mark>テーブル</mark>」をクリックします。

| 新規     |          | 変更を保存しました。        | 。 <u>プログ記事を見る</u>                                                 |     |          |
|--------|----------|-------------------|-------------------------------------------------------------------|-----|----------|
| カテゴリ   |          |                   |                                                                   |     |          |
| 97     |          | サンプル              |                                                                   |     |          |
| ウェブベージ | W        |                   |                                                                   |     |          |
| アイテム   | $\nabla$ | パーマリンク: http://sa | san20.cms-lite.net/e.html 表示 共有                                   |     |          |
|        | $\nabla$ | ** ***            | フォーマット: リッチテ                                                      | キスト | v        |
| ユーザー   | W        | <b>4</b> X 01C    |                                                                   |     |          |
| デザイン   | W        | ■ ソース □ [         |                                                                   |     |          |
| 设定     | $\nabla$ | В І Ц аве         | x <sub>2</sub> x <sup>2</sup> ≟ Ξ ≝ ≇ ≇ ≝ ≝ ≝ ≝ ≝ ∰ ⋒ F ⊞ B ★ Ω ₩ |     |          |
| ソール    |          | スタイル 🐨 :          |                                                                   |     | <b>*</b> |
|        |          |                   |                                                                   |     |          |
|        |          |                   |                                                                   |     |          |
|        |          |                   |                                                                   |     | 1        |
|        |          |                   |                                                                   |     | 1        |
|        |          |                   |                                                                   |     |          |
|        |          |                   |                                                                   |     |          |
|        |          |                   |                                                                   |     |          |
|        |          |                   |                                                                   |     |          |
|        |          |                   |                                                                   |     |          |

③テーブルプロパティ画面が表示されますので、ここで 行数と列数及び表全体の幅を入力します。 横幅一杯であれば600としてください。 幅はバランスに合わせて調整ください。

## ④その他項目も必要であれば入力して調整ください。 最後にOKボタンをクリックします。

| 行<br>5<br>列<br>2                                      | 幅<br>500 ビクt<br>高元<br>ビクセ   | 216 <b>-</b><br>96 |
|-------------------------------------------------------|-----------------------------|--------------------|
| テーブルヘッダ(t<br>なし ▼<br>ボーダーサイズ<br>0<br>テーブルの整列<br><なし>▼ | n) セル内余白<br>5<br>セル内間隔<br>1 |                    |
| ーー<br>キャプション<br>テーブルの概要                               |                             |                    |

#### ①作成されたブランクの表に文字を入力してください。

※文字の改行は自動で入りますが、強制的に改行を 挿入する際はSHIFTキーを押しながらENTERキーを 押すと行間が通常の寸法になります。 SHIFTキーを押さない場合、行間が広がります。 (段落の終了と認識されるため。)

#### ブログ記事の編集 サンプル パーマリング: http://san20.cms-lite.net/e.html 表示 共在 フォーマット: し 本文 救き 回ソース 🛛 🕼 🖉 🏙 🏙 🏙 🖉 🥙 🍬 🏛 🏢 🥔 剜 B I U ↔ X, X<sup>2</sup> Ξ Ξ Ξ Ξ \* \* 🖹 Ξ Ξ Ξ 🧶 Α, 🖻 🔤 Ξ 🐓 Ω 🖶 25414 - 73- 891 - 7324 - 94. - A. A. @ S 2 平式22年度 研修名 平成23年1月 党夫の場合、 日時 午前9時30分 集合现所 臺県立美術館駐車場 受講票() 創立(9) 持参する物 剪定铁、 作業服。 その他 1月29日(土)が小雨の時は決行します。

#### ②各セルの幅や高さ、色などを調整する場合は、対象の セルにカーソルを置き、右クリックします。 「セル」「セルプロパティ」をクリックし設定値を 変更し調整します。

| <ul><li>リース [</li></ul> |       | e s                    | *          | 陶       | 16 18 18                       | NE NE.                            | 6 0    | 网络       | 2   | -   |
|-------------------------|-------|------------------------|------------|---------|--------------------------------|-----------------------------------|--------|----------|-----|-----|
| BIU                     | alse  | $X_2 \ X^2$            | ]王         | E       | 1 ( <b>1</b>                   | 99 🔳 🚍                            |        | & A 1    |     | - 0 |
| 2.9-110 📑               |       | 78—Ryl                 |            | 2       | 1724                           | #4. 🖻                             | At A   | • 💮 🗄    | 2 2 |     |
| ©研修名<br>2. 4®≯          | # ¥ B | #22年度<br>切り取り<br>コピー   | 1492.1     | N HOS   | п<br>6 <del>4</del>            |                                   |        |          | 0   |     |
| 日 85<br>集合場例            | 55    | RESIGN+<br>セル          |            | •       | (日)に美麗<br>キョハロオマ<br>セルの<br>セルの |                                   | b⊷午後:  |          |     |     |
| ロ<br>持参する物              |       | カラム<br>テーブル剤<br>テーブル : | 除<br>/ロ/ { | ,<br>71 | セル剤<br>セル科<br>右に紹              | Ø≵<br>⊜<br>;合                     | -ル2本   | 由丁宁代     | o   |     |
| 2 m (k)                 | 作1    | 笔服、清操                  | 直具         | īσ      | 下に縋<br>セルを                     | 洽<br>水平方向分割<br><del>玉玉士一一</del> 一 | 1<br>1 | is facer |     |     |

①セルプロパティ画面が表示されたら、各設定値を変更し、調整します。
 最後にOKボタンで画面を閉じます。

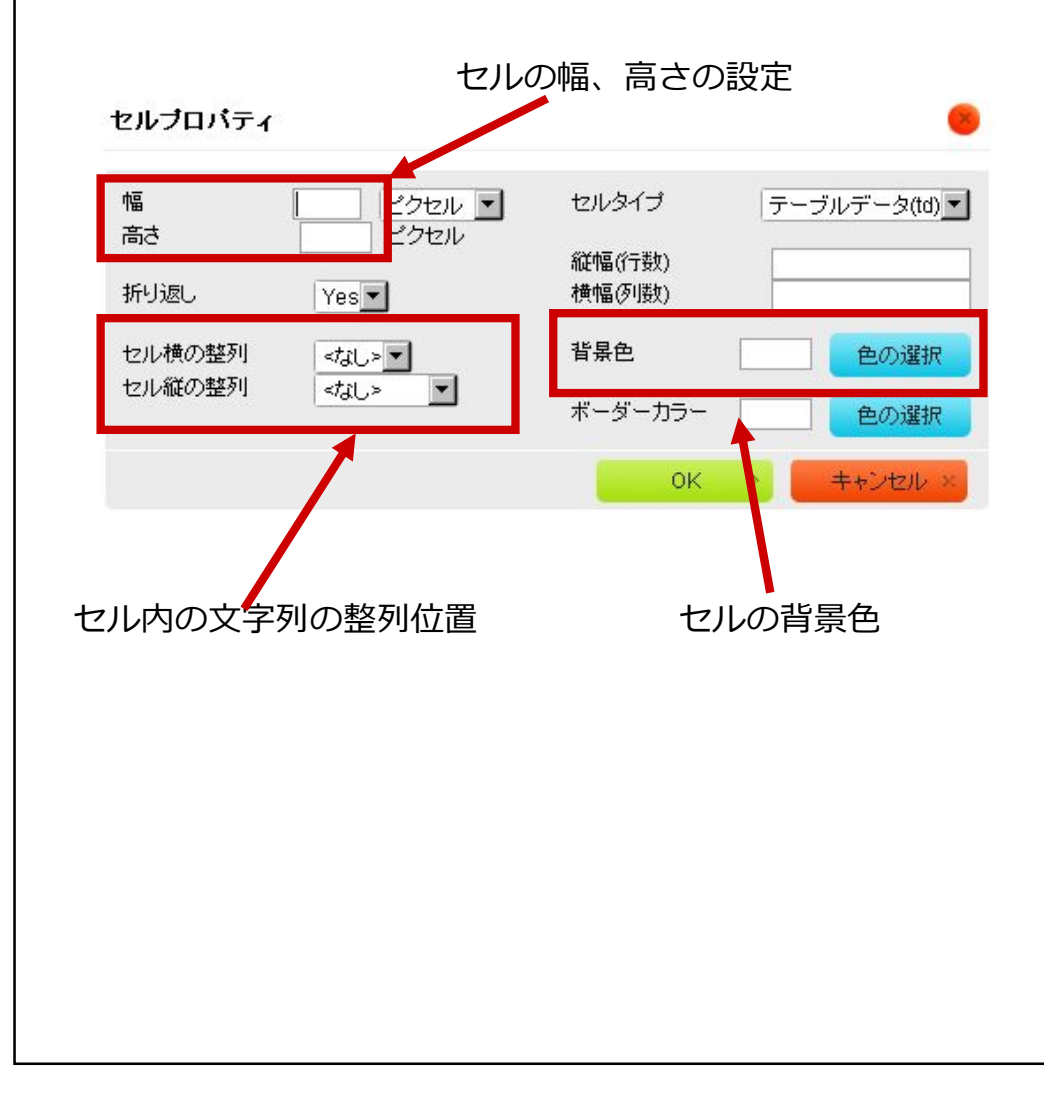

- ②設定が終了したら、「更新」(もしくは公開)ボタン をクリックし、右上の「再構築」のボタンをクリック します。
- ③「サイトの表示」ボタンでホームページを確認し、
   再度調整が必要であれば各設定値の調整をします。
   ※「サイトの表示」ボタンは①の「再構築」ボタンの
   右横にあります。

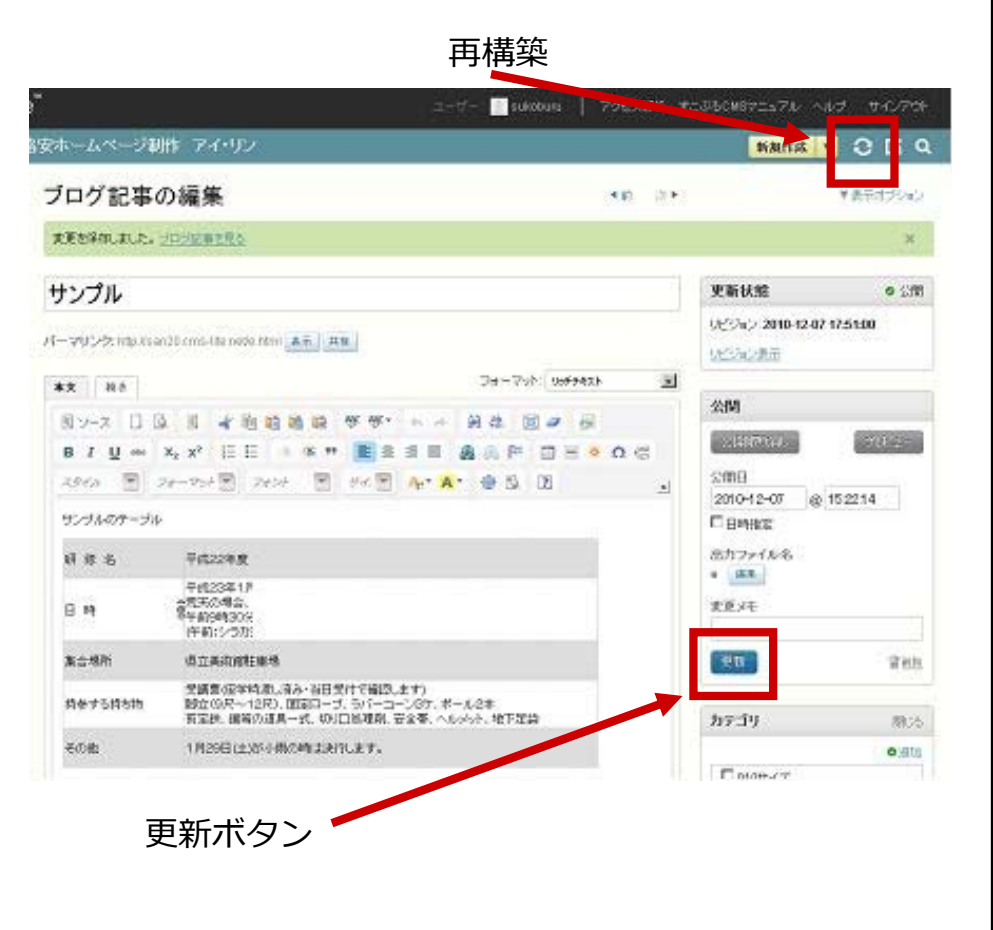

①実際のホームページの反映状況を確認し、適宜変更 します。

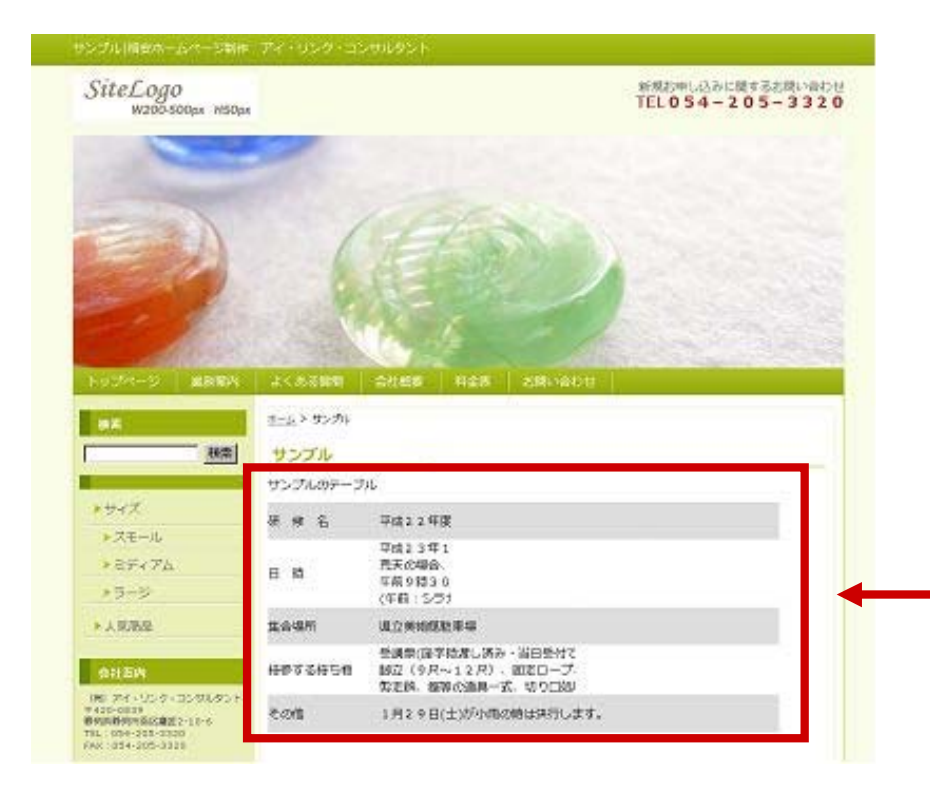

表の見栄えがよくなるように、各設定値を調整 してください。

#### 表に画像を入れて整列させる(3列)

 管理画面にログインし、編集もしくは新規作成する ブログ記事を開きます。

②ツールバーの「テーブル」をクリックします。

| エリ   支更だ保存しました。プロ分配事が見る     ブイージ   マ     ブイージ   マ     ブイーマリング: http://san20.cms-lite.net/e.html まの 共有     パー   マ     パー   マ     パー   マ     パー   マ     レース   ロ     レース   ロ     レース   ロ     レース   ロ     レース   ロ     レース   ロ     レース   ロ     レース   ロ     レース   ロ     レース   ロ     レース   ロ     レース   ロ     レース   ロ     レース   ロ     レース   レース     レース   レース     レース   レース     レース   レース     レース   レース     レース   レース     レース   レース     レース   レース     レース   レース     レース   レース     レース   レース     レース   レース     レース   レース     レース   レース     レース   レース     レース   レース     レース   レース     レース   レース     レース   レース     レース   レー                                                                                                    | エリ   支運営保存しました。プロ分型商業見込     ブイージ   マ     ブイージ   マ     ブム   マ     ブイージング: http://san20.cms-lite.net/e.html まの、共有     パー   マン/ク・/ リックオスト     マ   マ     ジー   マ     ジー   マ     リース   ロ     ロ   マ     ロ   マ     ロ   マ     ロ   マ     ロ   マ     ロ   マ     ロ   マ     ロ   マ     ロ   マ     ロ   マ     ロ   マ     ロ   マ     ロ   マ     ロ   マ     ロ   マ     ロ   マ     ロ   マ     ロ   マ     ロ   マ     ロ   マ     ロ   マ     ロ   マ     ロ   マ     ロ   マ     ロ   マ     ロ   マ     ロ   マ     ロ   マ     ロ   ロ     ロ   ロ     ロ   ロ     ロ   ロ     ロ   ロ     ロ   ロ <th>TU<br/>デージッマ<br/>デム マ<br/>ボーマリング: http://san20.cms-lite.net/e.html ま 共和<br/>パーマリング: http://san20.cms-lite.net/e.html ま 共和<br/>オン マ<br/>ル マ<br/>マ<br/>レ マ マン マ<br/>ル マ マ マ<br/>レ マ マン マ<br/>レ マ マン マ<br/>レ マ マン マ<br/>レ マ マン マ<br/>レ マ マン マ<br/>レ マ マン マ<br/>レ マ マン マ<br/>レ マ マン マ<br/>レ マ マン マ<br/>レ マ マン マ<br/>レ マ マン マ<br/>レ マ マン マ<br/>レ マ マ<br/>レ マ マ<br/>レ マ マ<br/>レ マ マ<br/>レ マ マ<br/>レ () 55742ト<br/>マ<br/>マ<br/>マ<br/>マ<br/>マ<br/>マ<br/>レ マ<br/>マ<br/>レ () 55742ト<br/>マ<br/>マ<br/>マ<br/>マ<br/>マ<br/>マ<br/>レ () 55742ト<br/>マ<br/>マ<br/>マ<br/>マ<br/>マ<br/>マ<br/>レ () 55742ト<br/>マ<br/>マ<br/>マ<br/>マ<br/>マ<br/>マ<br/>マ<br/>マ<br/>マ<br/>マ<br/>マ<br/>マ<br/>マ</th> <th>オージーマリング: http://san20.cms-ite.net/e.html まの 共有<br/>アオージママロング: http://san20.cms-ite.net/e.html まの 共有<br/>マオーマリング: http://san20.cms-ite.net/e.html まの 共有<br/>マオーマリン?: ju/jf #2.ktml     イン・マリング: http://san20.cms-ite.net/e.html まの 共有<br/>マオーマリン!: ju/jf #2.ktml     イン・マリング: http://san20.cms-ite.net/e.html まの 共有<br/>マオーマリン!: ju/jf #2.ktml     イン・マリング: http://san20.cms-ite.net/e.html まの 共有<br/>マオーマリン!: ju/jf #2.ktml     イン・マリング: http://san20.cms-ite.net/e.html まの 共有<br/>マオーマリン!: ju/jf #2.ktml     イン・マリング: http://san20.cms-ite.net/e.html     イン・マリンマ: ju/jf #2.ktml     イン・マリンマ: ju/jf #2.ktml</th> <th></th> <th></th> <th>and the second state of the second state of th</th> <th></th> | TU<br>デージッマ<br>デム マ<br>ボーマリング: http://san20.cms-lite.net/e.html ま 共和<br>パーマリング: http://san20.cms-lite.net/e.html ま 共和<br>オン マ<br>ル マ<br>マ<br>レ マ マン マ<br>ル マ マ マ<br>レ マ マン マ<br>レ マ マン マ<br>レ マ マン マ<br>レ マ マン マ<br>レ マ マン マ<br>レ マ マン マ<br>レ マ マン マ<br>レ マ マン マ<br>レ マ マン マ<br>レ マ マン マ<br>レ マ マン マ<br>レ マ マン マ<br>レ マ マ<br>レ マ マ<br>レ マ マ<br>レ マ マ<br>レ マ マ<br>レ () 55742ト<br>マ<br>マ<br>マ<br>マ<br>マ<br>マ<br>レ マ<br>マ<br>レ () 55742ト<br>マ<br>マ<br>マ<br>マ<br>マ<br>マ<br>レ () 55742ト<br>マ<br>マ<br>マ<br>マ<br>マ<br>マ<br>レ () 55742ト<br>マ<br>マ<br>マ<br>マ<br>マ<br>マ<br>マ<br>マ<br>マ<br>マ<br>マ<br>マ<br>マ                                                                                                    | オージーマリング: http://san20.cms-ite.net/e.html まの 共有<br>アオージママロング: http://san20.cms-ite.net/e.html まの 共有<br>マオーマリング: http://san20.cms-ite.net/e.html まの 共有<br>マオーマリン?: ju/jf #2.ktml     イン・マリング: http://san20.cms-ite.net/e.html まの 共有<br>マオーマリン!: ju/jf #2.ktml     イン・マリング: http://san20.cms-ite.net/e.html まの 共有<br>マオーマリン!: ju/jf #2.ktml     イン・マリング: http://san20.cms-ite.net/e.html まの 共有<br>マオーマリン!: ju/jf #2.ktml     イン・マリング: http://san20.cms-ite.net/e.html まの 共有<br>マオーマリン!: ju/jf #2.ktml     イン・マリング: http://san20.cms-ite.net/e.html     イン・マリンマ: ju/jf #2.ktml     イン・マリンマ: ju/jf #2.ktml                                                                                                    |     |          | and the second state of the second state of th |          |
|----------------------------------------------------------------------------------------------------|----------------------------------------------------------------------------------------------------|----------------------------------------------------------------------------------------------------|----------------------------------------------------------------------------------------------------|-----|----------|----------------------------------------------------------------------------------------------------|----------|
| コリ   サンプル     ブページ<br>テム<br>テム<br>アイーマリング: http://san20.cms-ille.net/e.html まの<br>サイ・マリング: http://san20.cms-ille.net/e.html まの<br>サイ・マリング: lypf942ト<br>マローマット: lypf942ト<br>マローマット: lypf942ト<br>マローマーマット: lypf942ト<br>マローマーマーマーマーマーマーマーマーマーマーマーマーマーマーマーマーマーマー | コリ   サンプル     ブページ<br>デム   マ     ブページ<br>デム   マ     ジト   マ     ジト   マ     ジト   マ     ジト   マ     ジト   マ     ジト   マ     ジト   マ     ジト   マ     ジト   マ     ジト   マ     ジト   マ     ジト   マ     ジト   マ     ジト   マ     ジー   マ     ジー   マ     ジー   マ     ジー   マ     ジー   マ     ジー   マ     ジー   マ     ジー   マ     ジー   マ     ジー   マ     ジー   マ     ジー   ジー     ジー   ジー     ジー   ジー     ジー   ジー     ジー   ジー     ジー   ジー     ジー   ジー     ジー   ジー     ジー   ジー     ジー   ジー     ジー   ジー     ジー   ジー     ジー   ジー     ジー   ジー     ジー   ジー     ジー <tr< td=""><td>1/2   Image: Second Second Se</td><td></td><td></td><td></td><td>変更が保存しました。プログ記事が見る</td><td></td></tr<>                                                                                                    | 1/2   Image: Second Second Se                                                                                                    |                                                                                                    |     |          | 変更が保存しました。プログ記事が見る                                                                                                    |          |
| ・<br>・<br>・<br>・<br>・<br>・<br>・<br>・<br>・<br>・<br>・<br>・<br>・<br>・                                                                                                    | ・<br>・<br>・<br>・<br>・<br>・<br>・<br>・<br>・<br>・<br>・<br>・<br>・<br>・                                                                                                    | ・<br>・<br>・<br>・<br>・<br>・<br>・<br>・<br>・<br>・<br>・<br>・<br>・<br>・                                                                                                    | ・<br>・<br>・<br>・<br>・<br>・<br>・<br>・<br>・<br>・<br>・<br>・<br>・<br>・                                                                                                    |     |          |                                                                                                    |          |
|                                                                                                    |                                                                                                    |                                                                                                    |                                                                                                    |     |          |                                                                                                    |          |
| A マリンク: http://san20.cms-lite.net/e.html 表示 単名<br>マレーマット: リッチオスト マ<br>B I U == X2 X2 注 三 注 注 ? 目 = 目 @ 『 『 』 @ 』 『 』 = ス<br>スタイル マ 様準 マ フォント マ サイ.マ A:* 及 * @ 』 『 」 * * * * * * * * * * * * * * * * * *                                                                                                    | A マリンク: http://san20.cms-lite.net/e.html 表示 単名<br>マレーマット: リッチオスト マ<br>B I U == X2 X2 注 注 : 注 : 注 : 注 : 注 : 注 : 注 : 注 : 注 :                                                                                                    | A マリンク: http://san20.cms-lite.net/e.html 表示 世祖<br>アオーマット: リッチオスト 『<br>レーマット: リッチオスト 『<br>レーマット: レッチオスト 『<br>レーマット: レッチオスト 『<br>レーマット: レット: レット: レーマット: レット: レーマット: レット: レーマット: レーマット: レーマット: レーマット: レーマット: レーマット: レーマット: レーマット: レーマット: レーマット: レーマット: レーマット: レーマット: レーマット: レーマット: レーマット: レーマット: レーマット: レーマット: レーマット: レーマット: レーマット: レーマット: レーマット: レーマット: レーマット: レーマット: レーマット: レーマット: レーマット: レーマット: レーマット: レーマット: レーマット: レーマット: レーマット: レーマット: レーマット: レーマット: レーマット: レーマーマーマット: レーマット: レーマーマーマーマーマーマーマーマーマーマーマーマーマーマーマーマーマーマーマ | A マリンク: http://san20.cms-lite.net/e.thm まま 共和<br>メ文 単本 レーマント: 例97+3A<br>レーマント: 例97+3A<br>レーマント: 例97+ | (?/ | w        | 92714                                                                                                    |          |
| 本文 数5   フォーマット: 1995年42人     マママ・1995年42人     マママ・1995年42人     マママ・1995年42人     マママ・1995年42人     マママ・1995年42人     マママ・1995年42人     マママ・1995年42人     マママ・1995年42人     マママ・1995年42人     マママ・1995年42人     マママ・1995年42人     マママ・1995年42人     マママ・1995年42人     マママ・1995年42人     マママ・1995年42人     マママ・1995年42人     マママ・1995年42人     ママ・1995年42人     ママ・1995年42人     マー     マー     マー     マー     マー     マー     マー     マー     マー     マー     マー     マー     マー     マー     マー     マ                                                                                                    | 本文 総合   フォーマット: 1995年42人     ママ     ママ                                                                                                    | 本文 総合   フォーマット: 1995年424     ママ     ママ                                                                                                    |                                                                                                    | A   |          | パーマリンク: http://san20.cms-lite.net/e.html 表示 共有                                                                                                    |          |
|                                                                                                    | エレース   風   単位   日   日 <t< td=""><td>第2   取   取   日   日</td><td></td><td></td><td><math>\nabla</math></td><td></td><td></td></t<>                                                                                                    | 第2   取   取   日   日                                                                                                    |                                                                                                    |     | $\nabla$ |                                                                                                    |          |
| > ▼<br>▼<br>▼<br>▼<br>▼<br>▼<br>▼<br>▼<br>▼<br>▼<br>▼<br>▼<br>▼<br>▼<br>▼<br>▼<br>▼<br>▼<br>▼                                                                                                    | >> ▼<br>■ Y→ス □ Q ■ 水 回 論 論 簡 巻 巻 キ ☆ 始 逸 回 々 通<br>■ Y 型 m X <sub>2</sub> X <sup>2</sup> 注 芒 生 作 ? ■ 量 当 ■ இ 頁 ■ ★ Q 信<br>スタイル ▼ 標準 ▼ 7435 ▼ サイ.▼ A <sub>1</sub> * A * ● Q Z →                                                                                                    | ン   ビン・ス   Q   Q <td< td=""><td></td><td>-</td><td>W</td><td></td><td></td></td<>                                                                                                    |                                                                                                    | -   | W        |                                                                                                    |          |
| ▼   B I U etter X <sub>2</sub> X <sup>2</sup> 注: 二 译 译 P     ▼   スタイル ▼     ▼   スタイル ▼     (福津 ▼   フォンル ▼     サイ. ▼   A <sub>1</sub> * A <sub>1</sub> * ●                                                                                                    | ▼   B I U eter X <sub>2</sub> X <sup>2</sup> 注 任 译 详 " ■ 章 当 ■ ● ● ○ □ ■ ● ◆ ① 信     ▼   スタイル ▼ 標準 ▼ フォンル ▼ サイ.▼ ♪ ● ○ □ □                                                                                                    | ▼   B I U +** X <sub>2</sub> X <sup>2</sup> 注 Ξ Ξ 車 ** **   ■ 重 重 ■ ● ● □ ■ ● ◆ ① □     ▼   スタイル ▼ 標準 ▼ フォント ▼ サイ.▼ ▲** ▲* ● ○ □   ▲                                                                                                    |                                                                                                    | ,   | w        | ■ソース □ □                                                                                                    |          |
| ▼ Z\$YL ▼ 標準 ▼ Z*24 ▼ サイ.▼ Ar A * A * ● A I →                                                                                                    | ▼   スタイル   ●   様準   ●   フォンル   ●   サイ.   ●   ●   □   □                                                                                                    | ▼ Z\$F/ル ▼ 標準 ▼ Z*2* ▼ サイ.▼ Ar*A* ● L I ▲ Ar*A → Ar*A → A                                                                            |                                                                                                    |     | v        | B I U ↔ X <sub>2</sub> X <sup>2</sup> 注 ⊟ ≔ ∉ ?? <b>⋿</b> ≡ ≡ ≡ <b>&amp; &amp; ∩</b> F ⊞ F ★ Ω ₽                                                                                                    |          |
|                                                                                                    |                                                                                                    |                                                                                                    |                                                                                                    | IV. |          | スタイル 👻 標準 🐨 フォンル 🐨 サイ. 🍸 🗛 🖷 🔂 🔝                                                                                                    | <u> </u> |
|                                                                                                    |                                                                                                    |                                                                                                    |                                                                                                    |     |          |                                                                                                    |          |
|                                                                                                    |                                                                                                    |                                                                                                    |                                                                                                    |     |          |                                                                                                    |          |
|                                                                                                    |                                                                                                    |                                                                                                    |                                                                                                    |     |          |                                                                                                    |          |
|                                                                                                    |                                                                                                    |                                                                                                    |                                                                                                    |     |          |                                                                                                    |          |
|                                                                                                    |                                                                                                    |                                                                                                    |                                                                                                    |     |          |                                                                                                    |          |
|                                                                                                    |                                                                                                    |                                                                                                    |                                                                                                    |     |          |                                                                                                    |          |
|                                                                                                    |                                                                                                    |                                                                                                    |                                                                                                    |     |          |                                                                                                    |          |
|                                                                                                    |                                                                                                    |                                                                                                    |                                                                                                    |     |          |                                                                                                    |          |

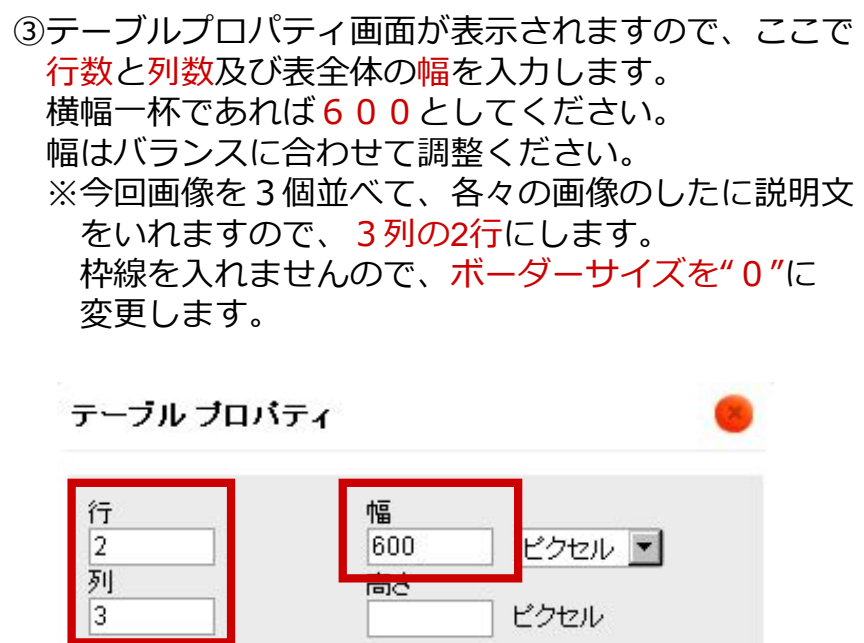

| 行<br>2<br>列<br>3                  | 幅<br>600 ビクセル I<br>高さ<br>ビクセル |
|-----------------------------------|-------------------------------|
| テーブルヘッダ(th)<br>なし<br>ボーダーサイズ<br>0 | セル内余白<br>1<br>セル内間隔<br>1      |
| ++プション                            |                               |
| テーブルの概要                           |                               |
|                                   | OK ト キャンセル ×                  |

#### 表に画像を入れて整列させる(3列)

- ①作成されたブランクの表に画像を挿入してください。
   ツールバーの画像の挿入ボタンをクリックし、それ ぞれのセルに挿入していきます。
  - ※画像のサイズは幅180pxで作成しておきます。横に 並べる画像の数が変わる場合、数に応じてサイズは 変更してください。

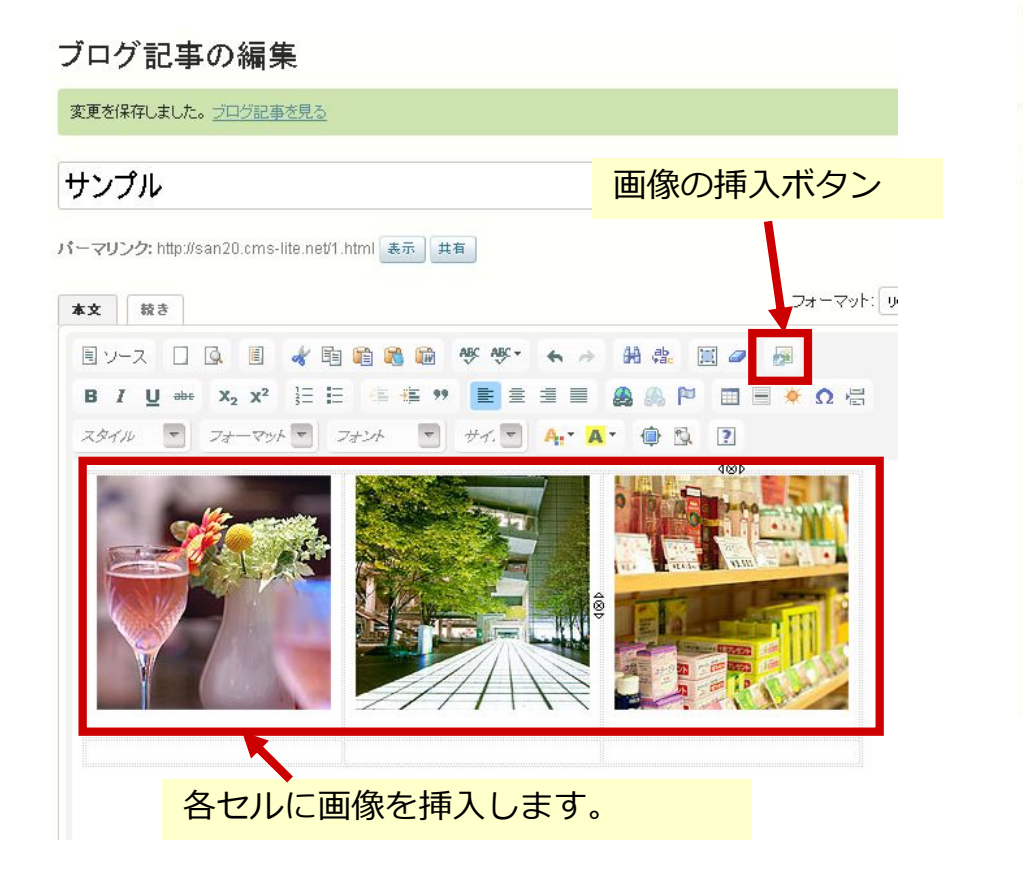

②上段のセルに画像が挿入されましたので、次に下段に 説明文を入力します。入力後位置を中央揃えにします。

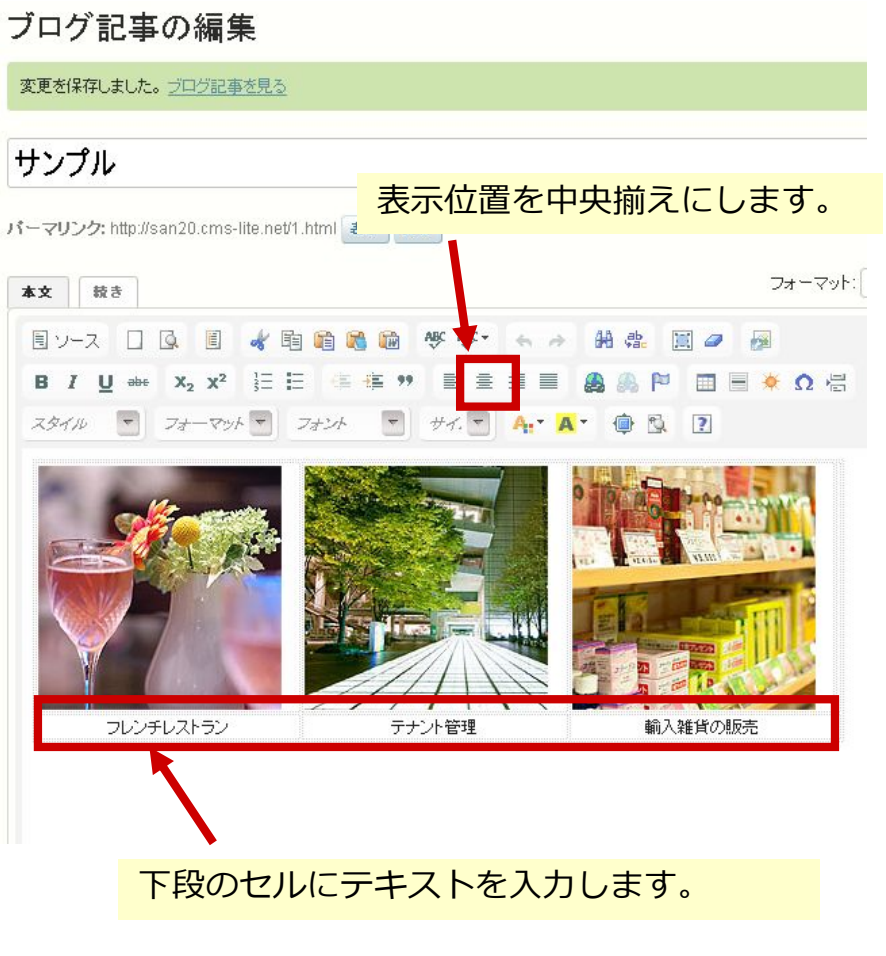

### 表に画像を入れて整列させる(3列)

①更新及び再構築ボタンをクリックし、ページ更新します。
 下記のようにホームページに画像が表示されることを
 確認します。

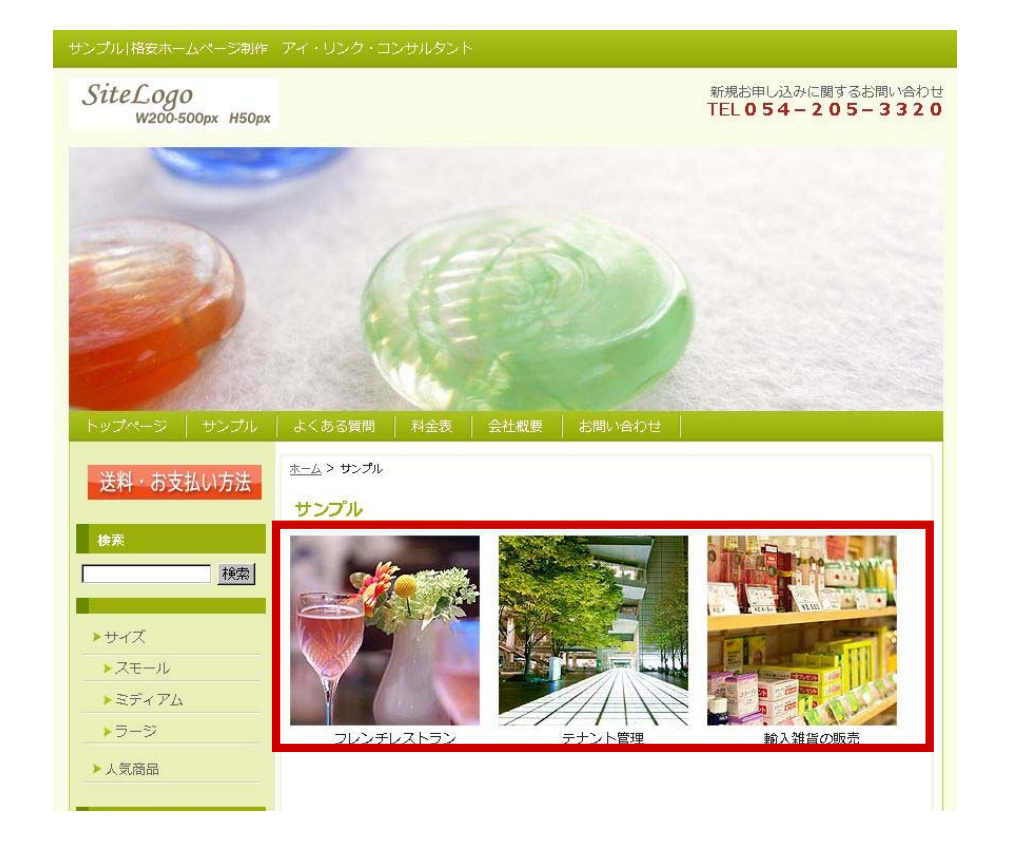

#### ②画像を選択しツールバーでリンク挿入ボタンをクリック し、各画像にリンクを張ることもできます。 いろいろ応用し、わかりやすいホームページを作成しま しょう。

## ブログ記事の編集 変更を保存しました。ブログ記事を見る サンプル パーマリンク: http://san20.cms-lite.net/1.html 表示 共有 フォーマット: リ 本文 続き B I U ↔ X<sub>2</sub> X<sup>2</sup> 등 등 ∉ ♥ 📄 ≘ ≤ Ξ 🗐 🏨 🖡 🍽 🗐 🗏 🔆 Ω 🦷 スタイル 🔍 フォーマット 🔽 フォント 🔍 サイ. 🔽 🗛 🏚 🕵 💽 テナント管理 輸入雑貨の販売 画像を選択し、リンクの挿入ボタン をクリックし、リンクを設定。